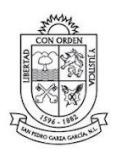

#### 2021 - 2024

#### ¿Cómo crear una cita por internet?

- 1.- Tener CURP a la mano
- 2.- Da clic en REGISTRAR CITA

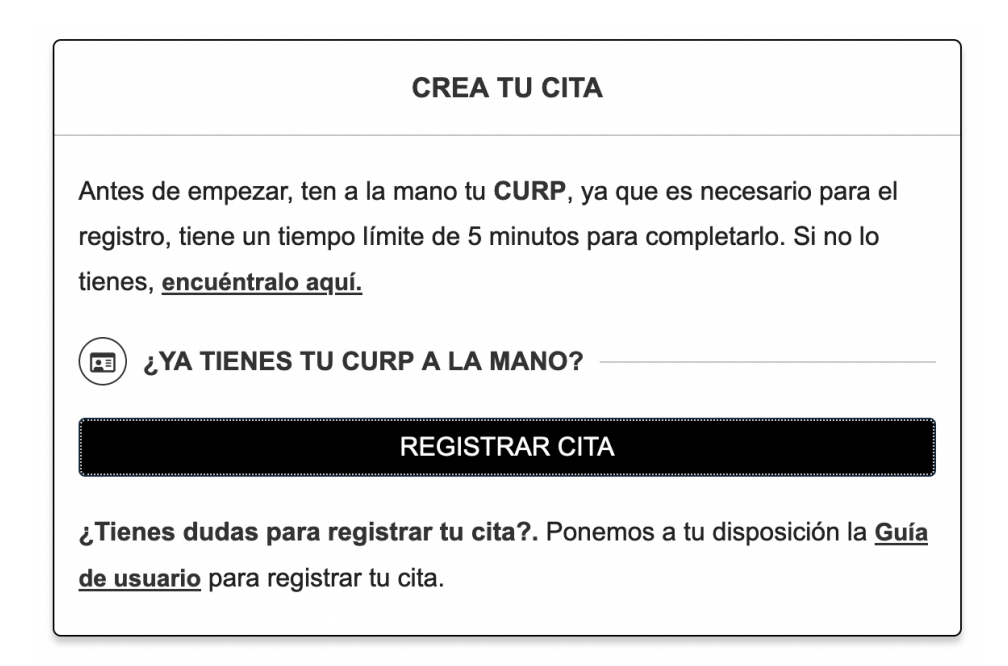

3.- Selecciona el trámite que requieres y la oficina a la que asistirás.

| 1 ¿QUÉ TRÁMITE VAS A REALIZAR?                                               |  |  |  |  |  |  |  |
|------------------------------------------------------------------------------|--|--|--|--|--|--|--|
| Selecciona el trámite que necesitas. Importante leer el apartado REQUISITOS. |  |  |  |  |  |  |  |
| Seleccione un valor                                                          |  |  |  |  |  |  |  |
| Puedes escribir lo que buscas                                                |  |  |  |  |  |  |  |
| DIF Municipal                                                                |  |  |  |  |  |  |  |
| Apoyos Alimentarios                                                          |  |  |  |  |  |  |  |
| Atención Médica                                                              |  |  |  |  |  |  |  |
| Pase CONECTA                                                                 |  |  |  |  |  |  |  |

Innovación

Av. Corregidora 507, Casco Urbano, SPGG, N.L.

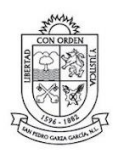

2021 - 2024

4.- Una vez leídos detenidamente cada uno de los requisitos, acepta haberlos leído.

| Requisitos del trámite <u>Lista de requisitos (documentación) que</u> dobrée presenter el día de tu site |
|----------------------------------------------------------------------------------------------------|
| deberas presentar er dia de tu cita.                                                                     |
| - Credencial de elector                                                                                  |
| - Comprobante de domicilio                                                                               |
| - Acta de nacimiento                                                                                     |
| - CURP                                                                                                   |
| - Diagnóstico médico (en caso de que aplique)                                                            |
| Costo: 0                                                                                                 |
| Acepto haber leído los requisitos                                                                        |

5.- Selecciona la oficina en que deseas acudir a la cita

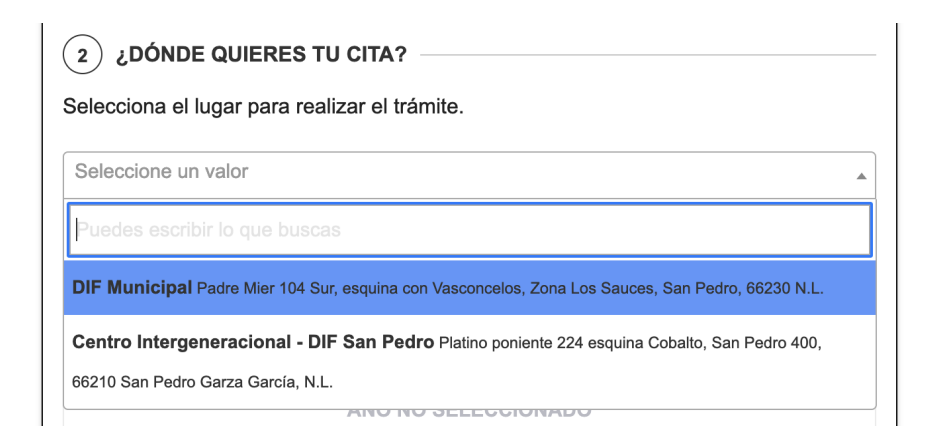

Innovación

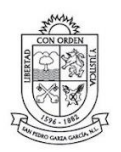

#### 6.- Selecciona la fecha en que deseas acudir a la cita

|     |     |     | JANUARY<br>2022 |     |     | >>  |
|-----|-----|-----|-----------------|-----|-----|-----|
| LUN | MAR | MIE | JUE             | VIE | SAB | DOM |
|     |     |     |                 |     | 1   | 2   |
| 3   | 4   | 5   | 6               | 7   | 8   | 9   |
| 10  | 11  | 12  | 13              | 14  | 15  | 16  |
| 17  | 18  | 19  | 20              | 21  | 22  | 23  |
| 24  | 25  | 26  | 27              | 28  | 29  | 30  |

7.- Selecciona la hora en la cual deseas acudir a tu cita

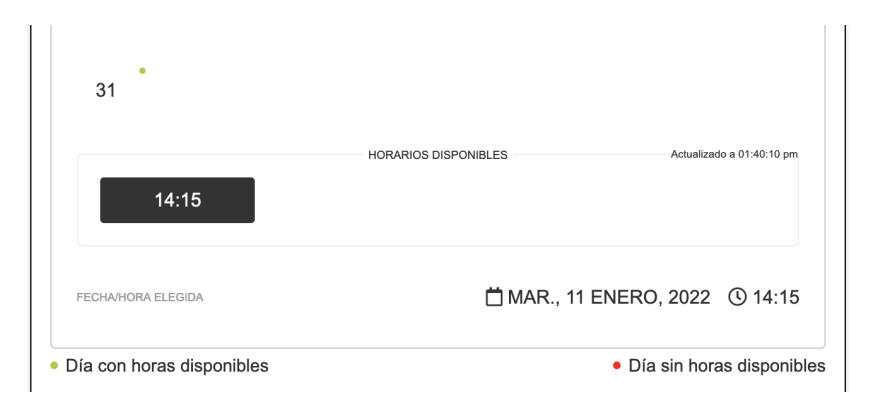

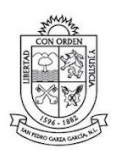

2021 - 2024

8.- Llena los campos con info. verídica de la persona que asistirá a realizar el trámite, los campos en donde aparece un punto rojo son obligatorios

| nportante que los datos pertenezcan a la persona que acudirá a la cita. Los datos d<br>ombre y apellido sin acentos. |                      |  |  |  |  |
|----------------------------------------------------------------------------------------------------|----------------------|--|--|--|--|
| • Nombre(s)                                                                                                    |                      |  |  |  |  |
| Apellido Paterno                                                                                                    | Apellido Materno     |  |  |  |  |
| Email<br>ingrese email válido, ej.: mail@domini                                                                      |                      |  |  |  |  |
| <b>Teléfono</b><br>ingrese teléfono válido a 10 dígitos, ej                                                          | .: 2291234567 • CURP |  |  |  |  |

#### 9.- Presione CONFIRMAR para registrar tu cita

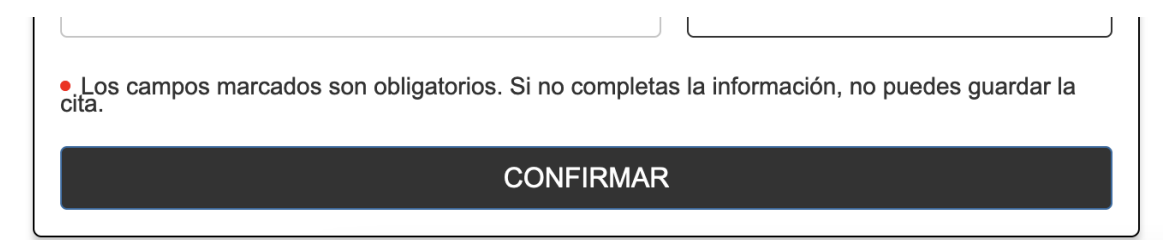

10.- Si ingresaste tu correo electrónico, el registro de cita y los datos llegarán por email. Si no ingresaste un correo electrónico, aparecerá:

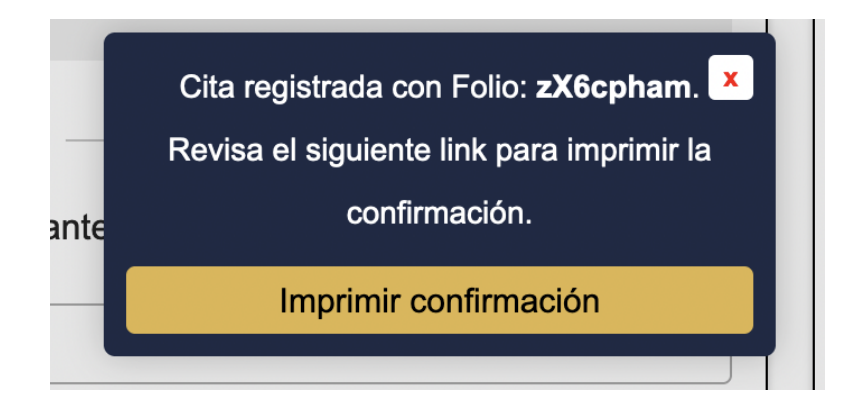

Innovación

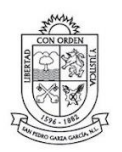

2021 - 2024

Da clic en IMPRIMIR CONFIRMACIÓN para descargar, guardar y/o imprimir tu acuse de cita.

| Hola XXXXXXX                                                                                                    |                                                     |  |  |  |  |  |
|----------------------------------------------------------------------------------------------------|-----------------------------------------------------|--|--|--|--|--|
| Hemos recibido con éxito tu solicitud de cita. No olvides asistir 10 minutos antes de la fecha/hora reservada. Al llegar a |                                                     |  |  |  |  |  |
| tu cita no olvides confirmar tu asistencia en recepción haciendo Check-in, llevando contigo el folio o QR, así como        |                                                     |  |  |  |  |  |
| los requisitos del trámite. En caso que necesites hacerlo, puedes cancelar tu cita aquí indicando tu folio.                |                                                     |  |  |  |  |  |
| Folio:                                                                                                    |                                                     |  |  |  |  |  |
| asas34a                                                                                                    |                                                     |  |  |  |  |  |
| Código QR:                                                                                                    | Te compartimos los datos que guardamos de la cita:  |  |  |  |  |  |
|                                                                                                    | Trámite: Apoyos Alimentarios                        |  |  |  |  |  |
|                                                                                                    | Oficina: DIF Municipal                              |  |  |  |  |  |
|                                                                                                    | Dirección oficina: Padre Mier 104 Sur, esquina con  |  |  |  |  |  |
|                                                                                                    | Vasconcelos, Zona Los Sauces, San Pedro, 66230 N.L. |  |  |  |  |  |
|                                                                                                    | Fecha/Hora: 11 Jan, 2022 @ 14:15                    |  |  |  |  |  |
|                                                                                                    | CURP:                                               |  |  |  |  |  |
| <b>Costo(s)</b> : 0                                                                                                    |                                                     |  |  |  |  |  |

IMPORTANTE: Conserva el acuse de tu cita, con el folio podrás consultar o cancelar tu cita.

Innovación